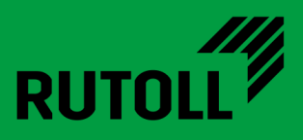

# МОДУЛЬ ИСГС СВП-2

# РУКОВОДСТВО ПО ИНСТАЛЛЯЦИИ

Версия 1.1

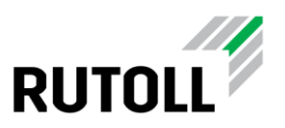

# ОГЛАВЛЕНИЕ

| 1. | Модуль Интегрированной системы голосовой связи                     | 3  |
|----|--------------------------------------------------------------------|----|
| 2. | Руководство по инсталляции                                         | 4  |
|    | 2.1. Сведения о дистрибутиве                                       | 4  |
|    | 2.2. Требования к операционной системе и к аппаратному обеспечению | 4  |
|    | 2.3. Установка и настройка сервера ATC Asterisk                    | 4  |
|    | 2.4. Установка и настройка брокера сообщений RabbitMQ              | 7  |
|    | 2.5. Установка и настройка модуля ИСГС                             | 11 |
|    | 2.5.1 Конфигурация модуля ИСГС 1                                   | 12 |

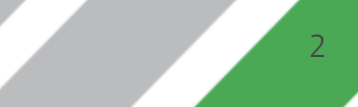

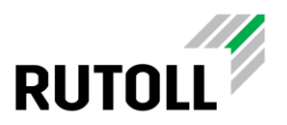

### 1. МОДУЛЬ ИНТЕГРИРОВАННОЙ СИСТЕМЫ ГОЛОСОВОЙ СВЯЗИ

Модуль ИСГС СВП-2 представляет собой многофункциональную систему диспетчерской и телефонной связи для применения в качестве коммутации голосовых вызовов на пунктах взимания платы любой конфигурации.

Модуль ИСГС СВП-2 обеспечивает:

- возможность обращения пользователя за помощью к дежурному диспетчеру непосредственно с полосы проезда через вызывную панель аппарата приёма платежей (мини-АПП) или отдельно установленную вызывную панель;
- автоматическую переадресацию звонка пользователя на диспетчера или оператора-кассира;
- автоматический прием звонка с полосы в APM диспетчера с помощью выполнения настраиваемого сценария;
- возможность подключения диспетчера к вызывной панели на полосе без вызова со стороны пользователя;
- оперативную связь кассира с диспетчером ПВП;
- переадресацию вызовов с полосы на уровень диспетчерского управления при отсутствии кассира на месте.

В качестве сервера телефонной станции используется бесплатная платформа с открытым исходным кодом Asterisk.

Информирование уровня диспетчерского управления о состоянии автоматической телефонной станции (далее – ATC) модуль производит с помощью брокера сообщений RabbitMQ.

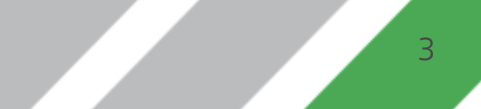

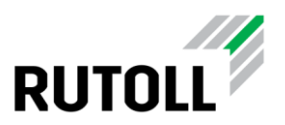

## 2. РУКОВОДСТВО ПО ИНСТАЛЛЯЦИИ

#### 2.1. Сведения о дистрибутиве

Дистрибутив представлен в виде установочного .deb пакета с названием, например, rutoll-rucommer-vX.Y.Z.deb

#### 2.2. Требования к операционной системе и к аппаратному обеспечению

Работа модуля на данный момент поддерживается только OC Ubuntu 20.04.

Для корректной работы модуля необходимо установить и настроить Asterisk и RabbitMQ (подробнее см. п. 2.3 и 2.4).

Для осуществления вызовов необходимо, чтобы подключаемый телефон поддерживал функцию активных ссылок (Action URL).

#### 2.3. Установка и настройка сервера ATC Asterisk

В данном разделе приведена краткая инструкция по установке и настройке Asterisk, требуемого для корректной работы модуля ИСГС СПВ-2. Более подробно с настройками Asterisk можно ознакомиться на сайте разработчика: <u>https://wiki.asterisk.org/wiki/display/AST/Home</u>

Установка пакета Asterisk производится из репозитория Ubuntu в следующем порядке (все действия выполняются с помощью командной строки):

Шаг 1. Обновить списки пакетов командой:

#### sudo apt update

Шаг 2. Установить пакет asterisk командой:

sudo apt install asterisk

Шаг З. Активировать интерфейс для обмена сообщениями с Asterisk. В конфигурационный файл /etc/asterisk/manager.conf добавить секцию general со следующими параметрами:

```
[general]
enabled = yes
port = 5038
bindaddr = 0.0.0.0
```

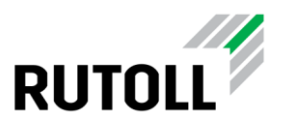

В данной секции указываются основные настройки интерфейса для обмена сообщениями с Asterisk:

- enabled параметр, активирующий интерфейс для обмена сообщениями;
- port порт, по которому принимаются соединения (по умолчанию 5038);
- bindaddr IP-адрес, по которому можно установить соединение (по умолчанию соединение может устанавливаться на все IP-адреса хоста).

Шаг 4. Определить параметры доступа к интерфейсу Asterisk. Создать файл /etc/asterisk/manager.d/admin.conf со следующим содержимым:

```
[admin]
secret = admin
permit = 0.0.0.0/0
read =
system, call, log, verbose, command, agent, user, config, command, dtmf, reporting, cd
r, dialplan, originate
write =
system, call, log, verbose, command, agent, user, config, command, dtmf, reporting, cd
r, dialplan, originate
```

В данном файле определяются следующие параметры доступа:

- secret пароль пользователя для подключения;
- permit IP-адрес, с которого разрешен доступ (по умолчанию разрешены все IP-адреса);
- read права пользователя на чтение (по умолчанию указаны все права);
- write права пользователя на запись (по умолчанию указаны все права).

Шаг 5. Исключить модуль chan\_sip из автоматической загрузки при запуске Asterisk. В конфигурационный файл /etc/asterisk/modules.conf добавить следующую строку:

noload => chan sip.so

Данное действие необходимо выполнить, так как для работы с протоколом SIP, обеспечивающим голосовую связь, устаревший модуль chan\_sip не используется. В качестве альтернативного решения была выбрана библиотека PjSIP.

Шаг 6. Определить параметры использования протоколов транспортного уровня для PjSIP. Конфигурационный файл /etc/asterisk/pjsip.conf привести к следующему виду:

```
[transport-udp]
type=transport
protocol=udp ;udp,tcp,tls,ws,wss
bind=0.0.0.0
[transport-udp-ipv6]
type=transport
protocol=udp
bind=::
```

Модуль ИСГС СВП-2 Руководство по инсталляции. Версия 1.1

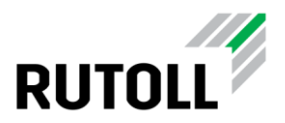

В данном файле задаются следующие настройки:

- type тип секции конфигурации;
- protocol протокол, используемый для SIP-трафика;
- bind IP-адрес и порт для соединения по указанному протоколу.

Шаг 7. Определить параметры подключений, а также завести базу телефонных контактов. Создать файл /etc/asterisk/pjsip wizard.conf со следующим содержимым:

```
[phone-base](!)
type = wizard
accepts_auth = yes
accepts registrations = yes
transport = transport-udp
has hint = no
inbound auth/password = 1234
endpoint/allow = g722, ulaw, alaw, gsm, h263
endpoint/context = default
endpoint/message context = messages
aor/max contacts = 1
aor/remove existing = yes
[4450] (phone-base)
endpoint/callerid = Иван Иванов (Кассир) <4450>
inbound auth/username = 4450
[4000] (phone-base)
endpoint/callerid = Диспетчерская ACУДД <4000>
inbound auth/username = 4000
```

В данном файле задаются основные параметры подключений с использованием PjSIP, а также сведения о телефонных контактах:

- endpoint/callerid имя телефонного контакта;
- inbound\_auth/username номер телефонного контакта.

Шаг 8. Перезапустить сервис asterisk командой:

sudo service asterisk restart

Шаг 9. Проверить состояние процесса asterisk командой:

ps aux | grep asterisk

На этом настройка Asterisk завершена.

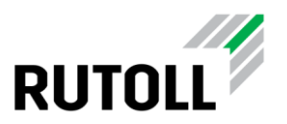

#### 2.4. Установка и настройка брокера сообщений RabbitMQ

В данном разделе приведена краткая инструкция по установке и настройке брокера сообщений RabbitMQ, требуемого для корректной работы модуля ИСГС СПВ - 2. Более подробно с настройками RabbitMQ можно ознакомиться на сайте разработчика: <u>https://www.rabbitmq.com/documentation.html</u>

Установка пакета RabbitMQ производится из репозитория Ubuntu в следующем порядке (все действия выполняются с помощью командной строки):

Шаг 1. Обновить списки пакетов командой:

sudo apt update

Шаг 2. Установить пакет rabbitmq-server командой:

sudo apt install rabbitmq-server

Шаг 3. Запустить rabbitmq-server командой:

sudo systemctl start rabbitmq-server.service

Шаг 4. Предоставить удаленный доступ к брокеру для всех пользователей. В конфигурационный файл /etc/rabbitmq/rabbitmq.conf добавить следующую строку:

loopback\_users = none

Данный параметр указывает, что перечень пользователей, для которых разрешен удаленный доступ, не ограничен.

Шаг 5. Обновить список активных плагинов. Привести файл

/etc/rabbitmq/enabled\_plugins к следующему виду:

[rabbitmq\_federation,rabbitmq\_federation\_management,rabbitmq\_management,rab bitmq\_management\_agent,rabbitmq\_prometheus,rabbitmq\_shovel,rabbitmq\_shovel\_ management,rabbitmq\_top,rabbitmq\_web\_dispatch].

В данном файле указываются плагины, используемые для расширения базовой функциональности RabbitMQ.

Шаг 6. Перезапустить rabbitmq-server для применения настроек командами:

sudo systemctl stop rabbitmq-server.service&&sudo systemctl start rabbitmqserver.service

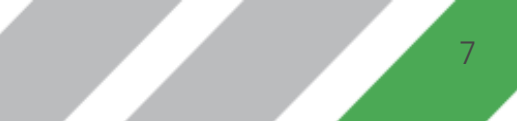

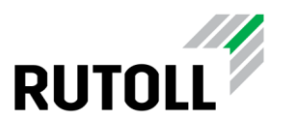

Шаг 7. Перейти в веб-интерфейс RabbitMQ по адресу http://<IPадрес\_сервера>:15672.

Шаг 8. В окне авторизации в поле Username ввести имя пользователя (по умолчанию guest), в поле Password ввести пароль (по умолчанию guest) (рис. 1).

| RabbitMQ  |       |    |  |  |  |  |
|-----------|-------|----|--|--|--|--|
| Username: | guest | *  |  |  |  |  |
| Password: | ••••• | ]* |  |  |  |  |
|           | Login |    |  |  |  |  |

Рисунок 1. Ввод данных пользователя для авторизации

В окне браузера отобразится основное меню для мониторинга работы сервера обмена сообщениями (рис. 2).

| Rabbit MO. M RabbitMQ 3.8.13 Erlang 23.2.3                                                                                                    |                                                                                                    |                                                                                                    |                                                                                                    | Refreshed 2021-11-12 21:39:51 Refresh every 5 seconds V<br>Virtual host All Virtual host All V |
|----------------------------------------------------------------------------------------------------|----------------------------------------------------------------------------------------------------|----------------------------------------------------------------------------------------------------|----------------------------------------------------------------------------------------------------|----------------------------------------------------------------------------------------------------|
| Overview Connections Channels Exchanges Queues Admin                                                                                                    |                                                                                                    |                                                                                                    |                                                                                                    | User admin Log out                                                                                                    |
| Overview<br>• Totals                                                                                                    |                                                                                                    |                                                                                                    |                                                                                                    |                                                                                                    |
| Queued messages last minute ?                                                                                                    |                                                                                                    |                                                                                                    |                                                                                                    |                                                                                                    |
| 20<br>15<br>5<br>0<br>21:39:50 21:39:10 21:39:20 21:39:30 21:39:40<br>17<br>10<br>10<br>10<br>10<br>10<br>10<br>10<br>10<br>10<br>10                                                                                                    |                                                                                                    |                                                                                                    |                                                                                                    |                                                                                                    |
| Message rates last minute 7                                                                                                    |                                                                                                    |                                                                                                    |                                                                                                    |                                                                                                    |
| 15/2<br>15/2<br>15/2 | Deliver<br>(auto ack)     0.00/s     ((       Consumer<br>ack     5.6/s     Gr       Redelivered     0.00/s     ( | Get<br>(manual<br>ack)         0.00/s           et (auto<br>ack)         0.00/s           Get<br>(empty)         0.00/s | Unroutable<br>(drop)         0.00/s           Disk read         0.00/s           Disk write         0.00/s |                                                                                                    |
| Global counts ?                                                                                                    |                                                                                                    |                                                                                                    |                                                                                                    |                                                                                                    |
| Connections: 24 Channels: 25 Exchanges: 23 Queues: 17 Consumers: 13                                                                                                    |                                                                                                    |                                                                                                    |                                                                                                    |                                                                                                    |
| ✓ Nodes  Name File descriptors ? Socket descriptors ? Erlang processes Memo (m2b2tGm1+46-1224/bumb 2724 analdet 2724 analdet 2734 analdet 2744 analdet 2744                                                                                                    | bry ? Disk space Uptime<br>190 MIB 19 GiB 70d 2h<br>244 M8 Bov satermark                                          | Info Reset stats<br>basic disc 9 rss This node                                                                          | s All nodes                                                                                                |                                                                                                    |
| Churn statistics                                                                                                    |                                                                                                    |                                                                                                    |                                                                                                    |                                                                                                    |
| Ports and contexts                                                                                                    |                                                                                                    |                                                                                                    |                                                                                                    |                                                                                                    |
| ▹ Export definitions                                                                                                    |                                                                                                    |                                                                                                    |                                                                                                    |                                                                                                    |
|                                                                                                    |                                                                                                    |                                                                                                    |                                                                                                    |                                                                                                    |

Рисунок 2. Веб-интерфейс RabbitMQ. Вкладка Overview

Шаг 9. Настроить необходимую инфраструктуру очередей и точек обмена сообщениями. Находясь на вкладке Overview, открыть меню Import definitions (рис. 3).

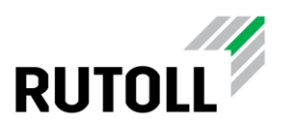

| Overview Connect                                                                             | ions Channel          | s Exchanges           | Queues Admin              |                                   |                                 |         |                          |                     |     |
|----------------------------------------------------------------------------------------------|-----------------------|-----------------------|---------------------------|-----------------------------------|---------------------------------|---------|--------------------------|---------------------|-----|
| Overview                                                                                     |                       |                       |                           |                                   |                                 |         |                          |                     |     |
| ▼ Nodes                                                                                      |                       |                       |                           |                                   |                                 |         |                          |                     |     |
| Name                                                                                         | File descriptors ?    | Socket descriptors ?  | Erlang processes          | Memory ?                          | Disk space                      | Uptime  | Info                     | Reset stats         | +/- |
| rabbit@m1-46-l2-ubuntu                                                                       | 59<br>32768 available | 20<br>29401 available | 1059<br>1048576 available | 191 MiB<br>3.1 GiB high watermark | 19 GiB<br>244 MiB low watermark | 70d 2h  | basic disc 9 rss         | This node All nodes | 1   |
| <ul> <li>Churn statistics</li> <li>Ports and contexts</li> <li>Export definitions</li> </ul> |                       |                       |                           |                                   |                                 |         |                          |                     |     |
| ▼ Import definitions                                                                         |                       |                       |                           |                                   |                                 |         |                          |                     |     |
| Definitions file:<br>Выберите файл Файл не<br>Virtual host: Аll 🗸                            | выбран                |                       |                           |                                   |                                 |         | Upload broker defin<br>? | itions              |     |
| HTTP API Server Doo                                                                          | s Tutorials (         | Community Support     | Community Slack           | Commercial Supp                   | ort Plugins Gi                  | tHub Cl | nangelog                 |                     |     |

Рисунок 3. Вкладка Overview. Меню Import definitions

Шаг 10. В меню Import definitions нажать на кнопку Выберите файл (рис. 4),

в открывшемся окне выбрать файл **definitions.json** (расположен в архиве с дистрибутивом).

| <ul> <li>Import definitions</li> </ul>              |                             |
|-----------------------------------------------------|-----------------------------|
| Definitions file:<br>Выберите файл definitions.json | Upload broker definitions ? |
| Virtual host: All 💙 ?                               |                             |

Рисунок 4. Импорт конфигурации для развертывания инфраструктуры сервера RabbitMQ

Шаг 11. Убедиться, что для загрузки на сервер выбран необходимый файл, нажать на кнопку Upload broker definitions (см. рис. 4).

В случае успешной загрузки конфигурации в веб-интерфейсе появится соответствующее сообщение (рис. 5).

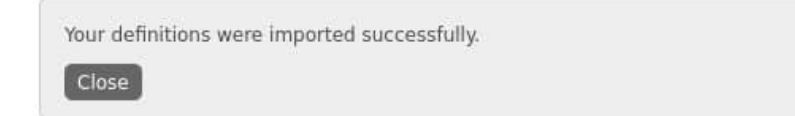

Рисунок 5. Сообщение об успешной загрузке конфигурации

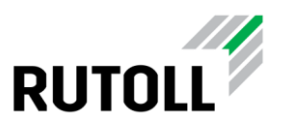

Шаг 12. Перейти на вкладки Exchanges и Queues, убедиться, что в списках очередей и точек обмена отобразились необходимые позиции (пример на рис. 6 и 7).

На этом настройка RabbitMQ завершена.

| Overview C        | onnections | Channels E        | xchanges |                       | Queues   | Admin   |       |            |               |     |   |
|-------------------|------------|-------------------|----------|-----------------------|----------|---------|-------|------------|---------------|-----|---|
| Queues            |            |                   |          |                       |          |         |       |            |               |     |   |
| ✓ All queues (10) | )          |                   |          |                       |          |         |       |            |               |     |   |
| 'agination        |            |                   |          |                       |          |         |       |            |               |     |   |
| Page 1 v of 1     | - Filter:  |                   | 🗌 Regex  | ?                     |          |         |       |            |               |     |   |
| Overview          |            |                   |          |                       | Messages |         |       | Message ra | ates          |     |   |
| Name              | Туре       | Features          | Sta      | te                    | Ready    | Unacked | Total | incoming   | deliver / get | ack |   |
| in_queue_vh_mair  | classic    | D ha-all-/        |          | idle                  | 0        | 0       | 0     |            |               |     |   |
| in_queue_vh_stag  | e classic  | D TTL ha-all-/    | ) III    | idle                  | 0        | 0       | 0     |            |               |     |   |
| camlist_in        | classic    | TTL ha-all-vh_ma  | nin 🖷    | idle                  | 0        | 0       | 0     |            |               |     |   |
| out_photo         | classic    | D ha-all-vh_mai   | in =     | idle                  | 0        | 0       | 0     |            |               |     |   |
| out_queue         | classic    | D TTL ha-all-vh_m | nain     | idle                  | 0        | 0       | 0     |            |               |     |   |
| run_scenario_in   | classic    | TTL ha-all-vh_ma  | in =     | idle                  | 0        | 0       | 0     |            |               |     |   |
| camlist_in        | classic    | TTL ha-all-vh_sta | ge       | idle                  | 0        | 0       | 0     |            |               |     |   |
| out_photo         | classic    | D ha-all-vh_stag  | je       | idle                  | 0        | 0       | 0     |            |               |     | - |
|                   | 0100010    |                   |          | idle                  | 0        | 0       | 0     |            |               |     |   |
| out_queue         | classic    | D ha-all-vh_stag  | je       | and the second second |          |         |       |            |               |     |   |

Add a new queue

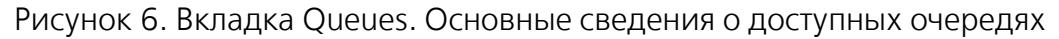

|                    | ter:    |               | R     | egex ?          |                  |   |
|--------------------|---------|---------------|-------|-----------------|------------------|---|
| Name               | Туре    | Features      |       | Message rate in | Message rate out | H |
| (AMQP default)     | direct  | D ha-all      | -/    | -               |                  |   |
| alter_exchange     | headers | D I ha-a      | II-/  |                 |                  |   |
| amq.direct         | direct  | D ha-all      | -/    |                 |                  |   |
| amq.fanout         | fanout  | D ha-all      | -/    |                 |                  |   |
| amq.headers        | headers | D ha-all      | -/    |                 |                  |   |
| amq.match          | headers | D ha-all      | -/    |                 |                  |   |
| amq.rabbitmq.trace | topic   | D I ha-a      | II-/  |                 |                  |   |
| amq.topic          | topic   | D ha-all      | -/    |                 |                  |   |
| in_exchange        | headers | D ha-all      | -/    |                 |                  |   |
| out_exchange       | headers | D AE ha-      | all-/ |                 |                  |   |
| (AMQP default)     | direct  | D ha-all-vh   | main  |                 |                  |   |
| amq.direct         | direct  | D ha-all-vh_  | main  |                 |                  |   |
| amq.fanout         | fanout  | D ha-all-vh   | main  |                 |                  |   |
| amq.headers        | headers | D ha-all-vh   | main  |                 |                  |   |
| amq.match          | headers | D ha-all-vh   | main  |                 |                  |   |
| amq.rabbitmq.trace | topic   | D   ha-all-vh | _main |                 |                  |   |
| amq.topic          | topic   | D ha-all-vh   | main  |                 |                  |   |
| aurora_request     | headers | D ha-all-vh   | main  |                 |                  |   |
| aurora_response    | topic   | D ha-all-vh   | main  |                 |                  |   |
| in_exchange        | headers | D ha-all-vh   | main  |                 |                  |   |
| out_exchange       | headers | D ha-all-vh   | main  |                 |                  |   |
| screenshots        | topic   | D ha-all-yh   | main  |                 |                  |   |

Рисунок 7. Вкладка Exchanges. Основные сведения о доступных точках обмена

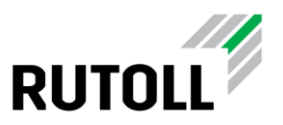

#### 2.5. Установка и настройка модуля ИСГС

Установка модуля ИСГС производится на сервер с установленными Asterisk и RabbitMQ в следующем порядке:

Шаг 1. Загрузить пакет установки в локальное хранилище.

Шаг 2. Установить пакет rutoll-rucommer командой:

```
sudo dpkg -i rutoll-rucommer-vX.Y.Z.deb
```

Шаг 3. Установить необходимые значения параметров в конфигурационном файле /etc/rutoll-rucommer/config.yml (подробнее в п. 2.5.1).

Шаг 4. Запустить rutoll-rucommer командой:

sudo systemctl start rutoll-rucommer

Шаг 5. Включить просмотр журнала лога в режиме реального времени командой:

```
tail -f /var/log/rutoll-rucommer/rutoll-rucommer.log
```

В терминале отобразятся текущие записи в журнале событий модуля ИСГС (рис. 8).

| support@m1-46-l2-ubuntu:~\$ tai                      | il -f /var, | /log/rutoll-rucommer | /rutoll-rucommer. | log                   |                    |
|------------------------------------------------------|-------------|----------------------|-------------------|-----------------------|--------------------|
| 2021-11-11T18:48:17.257+0300                         | debug       | message confirmed    | {"service":       | "rucommer", "componen | t": "rabbitmq-brok |
| er"}                                                 |             |                      |                   |                       |                    |
| 2021-11-11T18:48:17.257+0300                         | debug       | outgoing message     | {"service":       | "rucommer", "componen | t": "rabbitmq-brok |
| er", "to": "aurora_response",<br>\"\                 | "body-size  | e": 50, "body": "{\" | phone_number\":\" | 4460\",\"status\":\"I | DLE\",\"calls\":[] |
| 2021-11-11T18:48:17.258+0300                         | debug       | start publish messa  | qe {"se           | rvice": "rucommer", " | component": "rabbi |
| tmq-broker"}                                         |             |                      |                   |                       |                    |
| 2021-11-11T18:48:17.258+0300                         | debug       | message published,   | confirmation      | {"service": "ruco     | mmer", "component" |
| : "rabbitmq-broker"}                                 |             |                      |                   |                       |                    |
| 2021-11-11T18:48:17.258+0300                         | debug       | message confirmed    | {"service":       | "rucommer", "componen | t": "rabbitmq-brok |
| er"}                                                 |             |                      |                   |                       |                    |
| 2021-11-11T18:48:17.258+0300                         | debug       | outgoing message     | {"service":       | "rucommer", "componen | t": "rabbitmq-brok |
| er", "to": "aurora_response",<br>}"}                 | "body-size  | e": 50, "body": "{\" | phone_number\":\" | 4470\",\"status\":\"I | DLE\",\"calls\":[] |
| 2021-11-11T18:48:17.258+0300                         | debug       | start publish messa  | ge {"se           | rvice": "rucommer", " | component": "rabbi |
| tmq-broker"}                                         |             |                      |                   |                       |                    |
| 2021-11-11T18:48:17.258+0300<br>: "rabbitmg-broker"} | debug       | message published,   | confirmation      | {"service": "ruco     | mmer", "component" |
| 2021-11-11T18:48:17.258+0300                         | debug       | message confirmed    | {"service":       | "rucommer", "componen | t": "rabbitmq-brok |
| er"}                                                 |             |                      |                   |                       |                    |
| 2021-11-11T18:48:17.258+0300                         | debug       | outgoing message     | {"service":       | "rucommer", "componen | t": "rabbitmq-brok |
| er", "to": "aurora_response",                        | "body-size  | e": 127, "body": "{\ | "phone_number\":\ | "6010\",\"status\":\" | TALKING\",\"calls\ |
| ":[{\"id\":\"1636538580.2188\"                       | ',\"initia1 | tor\":\"4000\",\"par | ticipants\":[\"60 | 10\",\"4000\"]}]}"}   |                    |
| 2021-11-11T18:48:47.251+0300                         | debug       | start publish messa  | ge {"se           | rvice": "rucommer", " | component": "rabbi |
| tmq-broker"}                                         |             |                      | e                 |                       |                    |
| 2021-11-11 18:48:47.251+0300                         | debug       | message published,   | confirmation      | {"service": "ruco     | mmer", "component" |
| : "rabbitmq-broker"}                                 |             |                      | fur-reading and   |                       | ANT NATES AND LAST |
| 2021-11-11118:48:47.253+0300                         | aebug       | message contirmed    | {"service":       | "rucommer", "componen | t": "rabbitmq-brok |

Рисунок 8. Журнал лога сервиса rutoll-rucommer

Шаг 6. Убедиться, что в работе сервиса rutoll-rucommer не возникает ошибок.

Шаг 7. Выйти из режима просмотра логов, нажав сочетание клавиш Ctrl+C.

Для остановки rutoll-rucommer можно воспользоваться командой:

```
sudo systemctl stop rutoll-rucommer
```

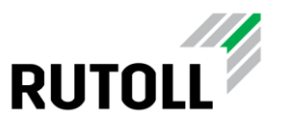

#### 2.5.1 Конфигурация модуля ИСГС

В конфигурационном файле **config.yml** задаются основные параметры подключения к АТС и брокеру сообщений. Файл конфигурации расположен в директории /etc/rutoll-rucommer/.

Пример файла конфигурации config.yml:

```
send-interval: 30
rabbitmq-broker:
  url: "amqp://user:Rutoll@localhost:5672/vh main"
  entry-point:
    name: "rucommer in"
    declare-passive: false
    exclusive: true
    prefetch-count: 10
    declare-args:
      x-message-ttl: 10000
    binding:
      - name: "aurora request"
        args:
          opcode: "REQ PBX GET_FULLINFO"
  publish-target:
    message-ttl: 30
    name: "aurora response"
location:
  concession: 77
  network: 1
 plaza: 46
  instance: 1
asterisk:
 host: "localhost"
 port: "5038"
 username: "admin"
 password: "admin"
devices:
  - phone-number: "6010"
    fullname: "Полоса 1. Водитель"
    location-id: "77.1.46.1"
    location-type: "lane"
    type: "car"
    phone-number: "4000"
    fullname: "Диспетчерская АСУДД"
    location-id: "77.1.46.dispatcher.1"
    location-type: "plaza"
    type: "dispatcher"
```

Для первоначальной настройки рекомендуется сконфигурировать следующие параметры:

- в секции rabbitmq-broker параметр url адрес подключения к серверу RabbitMQ;
- в секции asterisk все параметры для подключения к АТС;
- в секции devices параметры телефонных устройств.

Подробное описание параметров приведено в таблице 1.

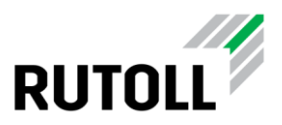

#### Таблица 1. Описание конфигурации config.yml

| Наименование<br>секции/параметра | Описание                                                                                                    |
|----------------------------------|----------------------------------------------------------------------------------------------------|
| send-interval                    | Временной интервал между попытками повторной отправки сообщения (по умолчанию 30 секунд).                                                                                                    |
| rabbitmq-broker                  | Параметры подключения к брокеру и отправки сообщений.                                                                                                    |
| url                              | Адрес подключения к серверу RabbitMQ                                                                                                    |
| entry-point                      | <ul> <li>Параметры подписки для получения сообщений:</li> <li>name – наименование точки обмена;</li> <li>declare-passive – объявление пассивной точки обмена (true/false);</li> <li>exclusive – признак эксклюзивного подключения (true/false);</li> <li>prefetch-count – количество сообщений, которое заранее может отправить сервер при наличии у клиента неподтвержденных сообщений;</li> <li>declare-args – дополнительные аргументы для сообщений (x-message-ttl – время жизни сообщения в миллисекундах);</li> <li>binding – параметры создания связей (наименование очереди сообщений, коды получаемых сообщений).</li> </ul> |
| publish-target                   | Параметры отправки сообщений:<br>• message-ttl – время жизни отправляемых сообщений (по<br>умолчанию 30 секунд);<br>• name – целевая очередь для отправки сообщений.                                                                                                    |
| location                         | Параметры идентификации местоположения                                                                                                    |
| concession                       | Номер концессионера                                                                                                    |
| network                          | Номер платного участка дорожной сети                                                                                                    |
| plaza                            | Номер пункта взимания платы                                                                                                    |
| instance                         | Номер автоматической телефонной станции                                                                                                    |
| asterisk                         | Параметры подключения к АТС                                                                                                    |

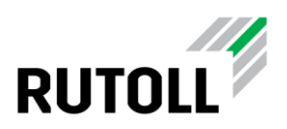

| Наименование<br>секции/параметра | Описание                                                  |
|----------------------------------|-----------------------------------------------------------|
| host                             | Хост для подключения к АТС                                |
| port                             | Порт для подключения                                      |
| username                         | Имя пользователя                                          |
| password                         | Пароль                                                    |
| timeout                          | Таймаут подключения/ответа от АТС (по умолчанию 5 секунд) |
| devices                          | Массив устройств, подключаемых к АТС                      |
| phone-number                     | Номер телефона устройства                                 |
| fullname                         | Имя контакта телефонного устройства                       |
| location-id                      | Идентификатор расположения устройства                     |
| location-type                    | Тип расположения                                          |
| type                             | Тип устройства                                            |

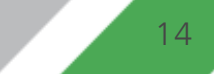